## **Apply Account Credit to a Claim**

t Modified on 07/03/2025 4:34 pm EDT

## Who can use this feature?

Users with the Patient Payment permission can post patient payments within the Claim section.

ollow the steps below to apply a credit.

- 1. Select Claim > Claim.
- 2. Use the Search field to search for your claim.

Place a check in the "Show exact matches only" box to search for exact matches or "Show unpaid claims only" to show claims that may need follow-up.

- 3. Open the claim.
- 4. Click on the **Payment** tab from the side panel.
- 5. From the Claim Payment tab, fill in the radio button for Apply Account Credit to Claim.
  - 1. The Credit Available will display.
  - 2. Populate the **Applied Amount** field with the amount of credit to apply.
  - 3. Select the Received Date.
  - 4. The **Memo** field is defaulted to Apply Account Credit. If necessary, update the memo per your business needs.
- 6. Click Save.